地址: 上海市徐汇区钦州北路 68 号 A 幢 608 室 电话: 021-64089488 传真: 021-54251974 E\_mail:tangf@shtotem.com

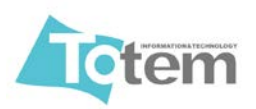

# Windows Mobile6.5 设置无线网络

#### 以下截图在 MC55A0 Windows Mobile6.5 中文系统下操作,网卡驱动

#### 版本为 Version – 3.00.0.061R

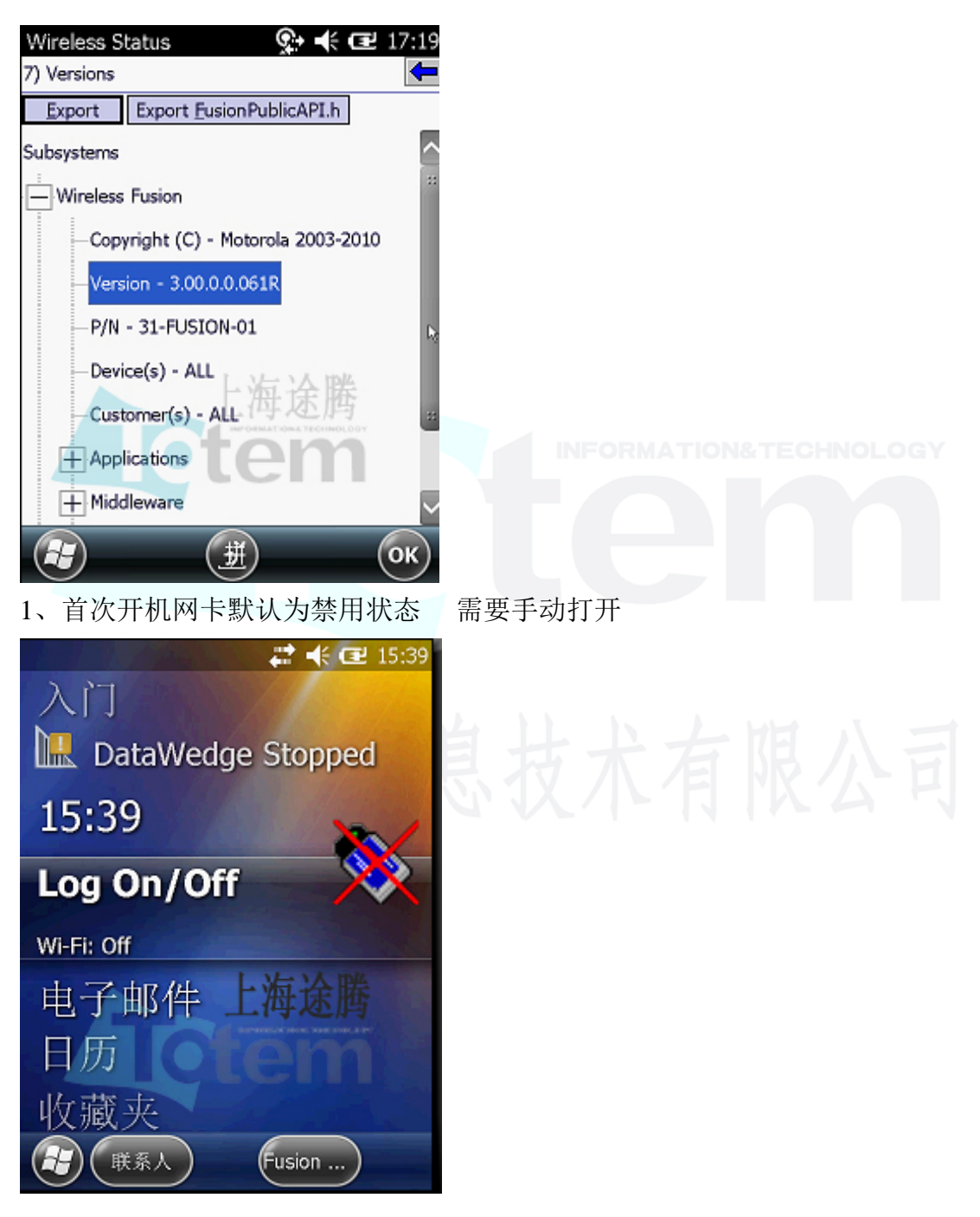

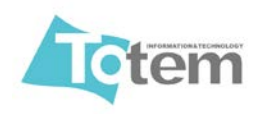

地址:上海市徐汇区钦州北路 68 号 A 幢 608 室 电话: 021-64089488 传真: 021-54251974 E\_mail:tangf@shtotem.com

2、在屏幕上选到网卡选项,点击右下 Fusion,在弹出菜单中选择 Enable Radio, 几秒种后网卡启动,网卡启动后,此选项就变成 Disable Radio 及禁用网卡

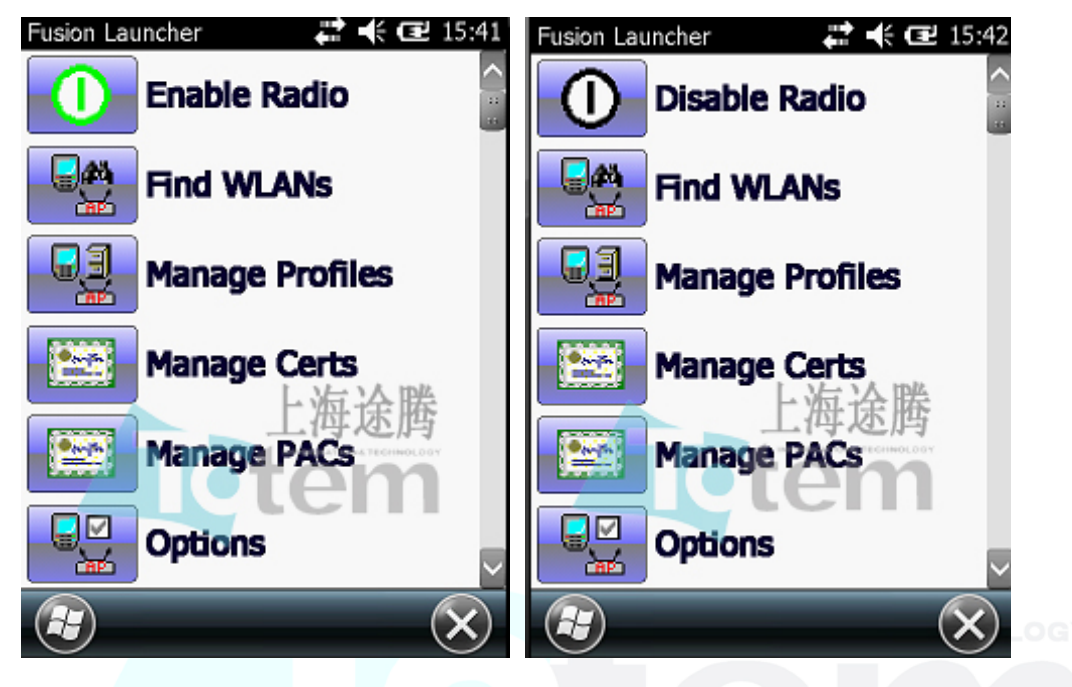

3、选择 Find WLANS,在弹出菜单中会显示出附件的无线网络,单击要连接的 网络不松开,选择 Create profile

| Find WLANs          | , #2 +€ C | <b>2</b> 15:47       |
|---------------------|-----------|----------------------|
| WLAN Networks       | Network T | Chanr                |
| <b>P</b> akai       | 802.11(g) | 1 (24: .:            |
| <b>?</b> atman      | 802.11(b) | 4 (242               |
| atman2              | 802.11(g) | 1 (24:               |
| P bigbug116         | 802.11(g) | 6 (243               |
| ChinaNet-0001       | 802.11(g) | 1 (24:               |
| <b>?</b> clian      | 802.11(g) | 11 (24               |
| D-Link_DIR-600M     | 802.11(g) | 11 (24               |
| <b>?</b> ikaku      | 802.11(g) | 11 (24               |
| LENOVO-PC_Network   | 802.11(g) | 1 (24: <sub>88</sub> |
| P rosema01          | 802.11(9) | 9 (24!               |
| Shth: Connect to    | 1.11(g)   | 11 (24               |
| Supra Carlo Alla    | 2.11(g)   | 6 (24:               |
| TP-L Create profile | 2.11(g)   | 6 (24:               |
| TP-L                | 2.11(q)   | 6 (243               |
| C a Defeet          |           |                      |
| Kerresn             |           | ОК                   |
|                     | 7         | $\bigcirc$           |

途腾条码

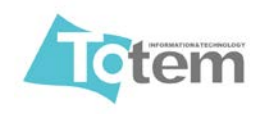

地址:上海市徐汇区钦州北路 68 号 A 幢 608 室 电话: 021-64089488 传真: 021-54251974 E\_mail:tangf@shtotem.com

4、Profile Name 和 ESSID 为无线信号的名字和 SSID 一般默认及可, NEXT

| Find WLANs             | 🚅 帐 配 15:49               |
|------------------------|---------------------------|
| WLAN Networks          | Network T Chanr           |
| <b>?</b> Eakai         | 802.11(a) 1 (24;          |
| Wireless LAN Profile E | ntry 🗙                    |
|                        |                           |
|                        |                           |
| Profile Name: shtotem  |                           |
|                        |                           |
| ESSID: shtotem         | 1                         |
|                        | 上海诠晞                      |
|                        | INPORTATIONA RECEINIOLOGY |
| 1 of 8 <u>Cancel</u>   | < Back Next >             |
| TP-LINK 4FC56A         | 802.11(g) 6 (24)          |
|                        |                           |

INFORMATION& TECHNOLOGY

5、Ooeratin Mode 连接模式和 Country 国别,如果无线 AP 有设置国别,那此选项就可以改成相应的国别,如果没有就默认

| Find WLANs                        | 🛱 📢 🖭 15:50                   |         |
|-----------------------------------|-------------------------------|---------|
| WLAN Networks                     | Network T Chanr               |         |
| <b>P</b> Eakai                    | 802.11(a) 1 (24:              |         |
| Wireless LAN Profile E            | intry 🗙                       |         |
| Operating Mode:<br>Infrastructure | V                             | 息技术有限公司 |
| Country:<br>Allow Any Country     | 上海途腾<br>Eem                   |         |
| 2 of 8 Cancel                     | < <u>B</u> ack <u>N</u> ext > |         |
| PETP-LINK 4FC56A                  | 802.11(q) 6 (24)              |         |
|                                   | A                             |         |

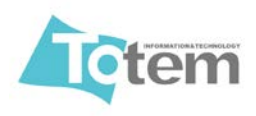

地址:上海市徐汇区钦州北路 68 号 A 幢 608 室 电话: 021-64089488 传真: 021-54251974 E\_mail:tangf@shtotem.com

6、安全模式,选择相应的安全模式,如果用的是 WEP 加密那此处就默认,NEXT 就会出现图二可选择 WEP 加密

| Find WLANs 💦 📫 🔁 15:53                                                                                         | Find WLANs 🛛 🚑 🕂 纪 15:57                                                  |
|----------------------------------------------------------------------------------------------------|---------------------------------------------------------------------------|
| WLAN Networks Network T Chann                                                                                  | WLAN Networks Network T Chanr                                             |
| Pakai 802.11(g) 1 (24)                                                                                         | Reakai 802.11(o) 1 (24)                                                   |
| Wireless LAN Profile Entry 🗙 🗙                                                                                 | Wireless LAN Profile Entry                                                |
| Security Mode:<br>WPA - Personal<br>WPA - Personal<br>WPA - Enterprise<br>WPA2 - Personal<br>WPA2 - Enterprise | Encryption<br>Type:<br>Open<br>WEP-40 (40/24)<br>WEP-104 (104/24)<br>上海途腾 |
| 3 of 8 Cancel < Back Next >                                                                                    | 4 of 7 <u>Cancel &lt; Back</u> Next >                                     |
| P TP-LINK 4FC56A 802.11(q) 6 (24                                                                               | TP-LINK 4FC56A 802.11(q) 6 (24)                                           |
|                                                                                                    |                                                                           |

7、我用的是 WPA2-Personal,选择好后可选择 TKIP 或 AES 加密 Pass-phrase:ascii 密码

Hexadecimal Keys:16 进制密码 选择好后下一步,输入密码

| Find WLANs                         | t<br>T            | 🕑 16:01        | Find WI        | LANs            | ;∷ +€ 0          | I7:05 ₽        |
|------------------------------------|-------------------|----------------|----------------|-----------------|------------------|----------------|
| WLAN Networks                      | Network T         | Chanr          | WLAN N         | Networks        | Network T        | Chanr          |
| <b>?</b> Eakai                     | 802.11(a)         | 1 (24;         | <b>?</b> Eakai |                 | 802.11(a)        | 1 (24:         |
| Wireless LAN Profile               | Entry             | ×              | Wireles        | s LAN Profile   | Entry            | ×              |
| Encryption AES<br>Type:            |                   |                | 1              | TKIP PSK: Enter | 8-63 characters  |                |
| Allow WPA2 Mixed                   | Mode              | mit            |                |                 | 上海涂服             | 卷              |
| Enter Preshared Key (              | PSK) using t      | 脢              | Кеу            |                 | For              | 10             |
| Pass-phrase     For added security | Hexadecima<br>( - | l Keys         | Confirm        |                 | Ĩ                | 10             |
| Mask characters e                  | ntered            |                | Status         | Key & Confirm   | Key Fields Match | n!             |
| 4 of 8 <u>C</u> ancel              | < <u>B</u> ack    | <u>N</u> ext > | 5 of 8         | <u>C</u> ancel  | < <u>B</u> ack   | <u>N</u> ext > |
| TP-LINK 4FC56A                     | 802.11(g)<br>::   | 6 (24)         | R<br>TP-L      | INK 4FC56A      | 802.11(g)        | 6 (24)         |
|                                    | A                 |                | æ              |                 |                  |                |

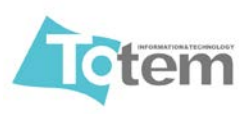

地址: 上海市徐汇区钦州北路 68 号 A 幢 608 室 电话: 021-64089488 传真: 021-54251974 E\_mail:tangf@shtotem.com

8、IP 地址获取方式,全勾选为自动获取,不勾选为手动分配(图2),手动输入 IP 地址等,下面两个复选为 DNS 是否自动获取,不勾为自动获取,选择好后下 一步

| Find WLANs 🛛 🛱 📢 🖅 17:06                                                    | Find WLANs 🛛 🗱 🕂 🖅 17:07                |
|-----------------------------------------------------------------------------|-----------------------------------------|
| WLAN Networks Network T Chanr                                               | WLAN Networks Network T Chan            |
| Plakai 802.11(g) 1 (24;                                                     | Rakai 802.11(o) 1 (24)                  |
| Wireless LAN Profile Entry 🗙 🗙                                              | Wireless LAN Profile Entry              |
| IPv4 Address Type:                                                          | IPv4 Address: [Enter IPv4 Address]      |
|                                                                             | Subnet Mask: [Enter IPv4 Address]       |
| Obtain Device IP Address Automatically     Obtain DNS Address Automatically | Preferred Gateway: [Enter IPv4 Address] |
| <ul> <li>Obtain WINS Address Automatically</li> </ul>                       | Alternate Gateway: [Enter IPv4 Address] |
|                                                                             | Set static DNS Address (Optional)       |
|                                                                             | Set static WINS Address (Optional)      |
| 6 of 8 Cancel < Back Next >                                                 | 7 of 9 Cancel < Back Next >             |
| R TP-LINK 4FC56A 802.11(g) 6 (24.                                           | TP-LINK 4FC56A 802.11(q) 6 (24)         |
|                                                                             |                                         |

9、后面两步默认及可,Save 后会自动进入 Manage Profiles,这里可以看到连接 到哪个 SSID,点击 OK,回到桌面可看到网卡状态已经变成已连接的状态

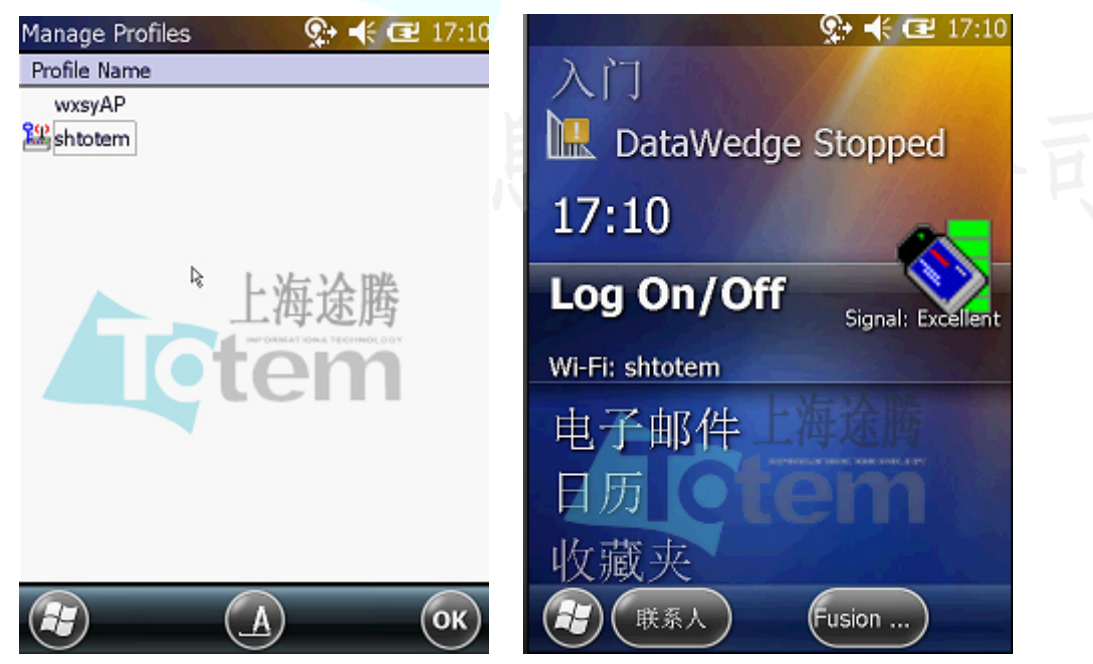

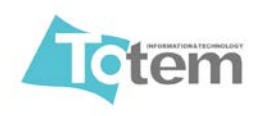

地址: 上海市徐汇区钦州北路 68 号 A 幢 608 室 电话: 021-64089488 传真: 021-54251974 E\_mail:tangf@shtotem.com

9、如果图为未连接状态可以点击右下角 Fusion,在弹出菜单中选择 Options,点击下拉框选择 Regulatory,把 802.11d 的勾去掉,Save 及可

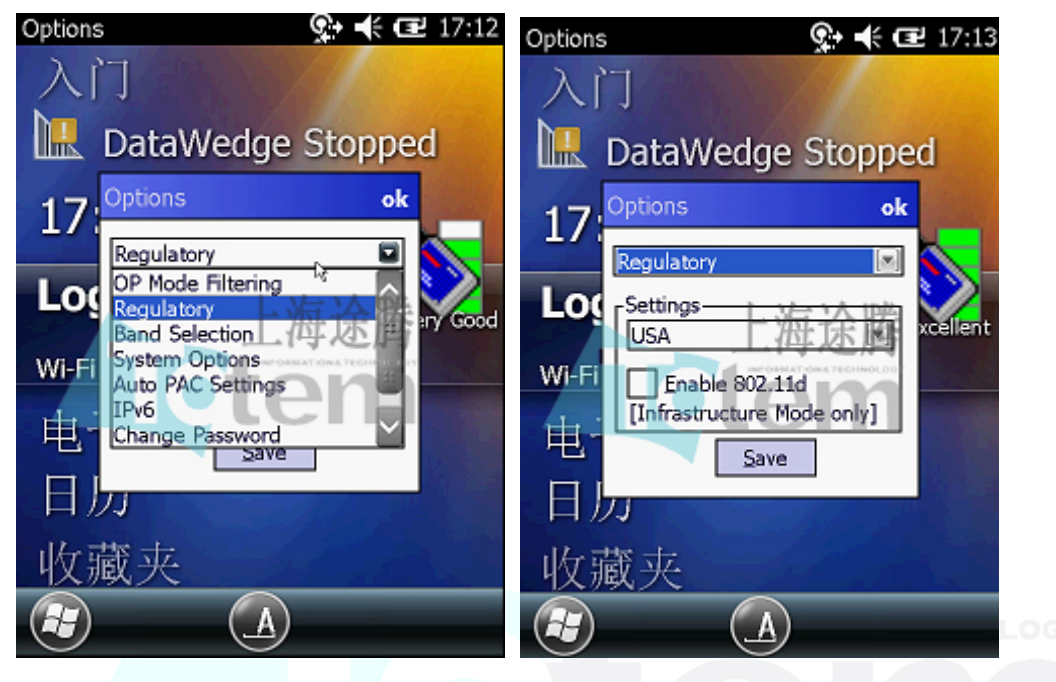

10、查看是否已经连接上,有两种方法;点击右下 Fusion 在弹出菜单点选择 Wireless Status/IPv4 Status 看是否获取到 IP 地址,另一种为点击右下 Fusion,选择 Wireless Diagnostics/ICMP PING,在 IP 地址栏默认为网卡,你也可以输入网 址或者其它 IP 地址,点击 Start Test 看下方的 Total Tx 和 Total Rx 的值是否相同,相同为已经连通

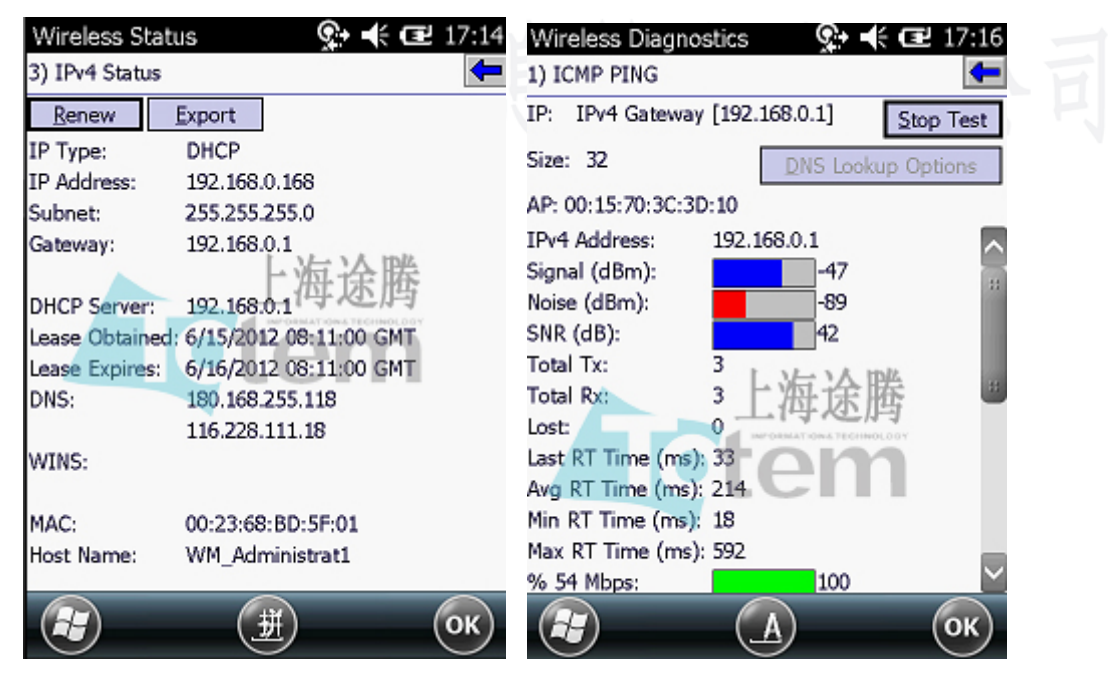

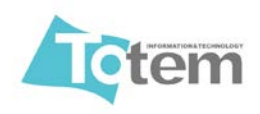

地址: 上海市徐汇区钦州北路 68 号 A 幢 608 室 电话: 021-64089488 传真: 021-54251974 E\_mail:tangf@shtotem.com

如果不能连接外网,需要设置一下网络选择,按如下步骤点击 开始菜单/设置/连接/连接,点击选择网络,在弹出菜单中可选择,单位设置或者 Internet 设置

| 连接 💽 17:23                                          | 网络管理 📯 📢 配 17:25                                                          |
|-----------------------------------------------------|---------------------------------------------------------------------------|
| 任务 🕻 高级 〉 任务                                        | 在程序自动连接到 Internet 时,使用:                                                   |
| 选择自动使用的网络。<br>选择网络<br>拨号规则…<br>创建 Intranet 地址例外。伊文内 | <u>単位设置</u><br>編辑… 新建…<br>在程序自动连接到专用网络时,使用:<br>単位设置<br>編辑… 新建…<br>編辑… 新建… |
| Э Э ОК                                              | К ОК                                                                      |

最后在设置完成后需要把已经连接好的网络保存为注册表文件,以免设置丢失, 方法如下

在桌面选中网卡图标,单击右下角 Fusion/Options,单击下拉框,选择 Export, 分别点击 Export Options 和 Export All Profiles 保存,保存位置默认及可

| Options      | <b>♀</b> 🕂 🖃 17:28 | Options | <b>?+ </b> € 🖬 17:29 |
|--------------|--------------------|---------|----------------------|
| 入门           | States / Barris    | 另存为     |                      |
| 🛄 DataWe     | dge Stopped        | 名称:     | WCS_OPTIONS          |
| 17           | ok                 | 文件夹:    | 无                    |
| Loc Settings | rt Options         | 类型:     | REG 上海途腾             |
| Wi-Fi Export | All Profiles       | 位置:     | Application          |
|              | Save               |         | 保存取消                 |
| 收藏夹          | 1000               |         |                      |
|              |                    |         |                      |